### Revision

| Field                                      |
|--------------------------------------------|
| Record                                     |
| Table                                      |
| Primary key                                |
| Foreign key                                |
| Referential Integrity                      |
| 18/09/2007 COMPSCI 111/111G - Lecture 20 2 |
| Learning outcomes                          |
| Define the terms QBE and SQL               |
| Compare QBE with SQL                       |
| Use QBE to create simple queries           |
| Write simple SQL queries                   |
|                                            |
|                                            |

### Interacting with a Database

#### Query the database

• Different DBMS use different methods to query

### Structured Query Language (SQL)

• Standardised language used by most DBMS

### Query by Example (QBE)

• Application specific

#### **Natural Language**

• Uncommon, but growing in popularity

## **Querying the Database**

### Query By Example (QBE):

- Use Query Design view in MS Access
- Graphical view of the database query
- · Select fields in columns that you want to use

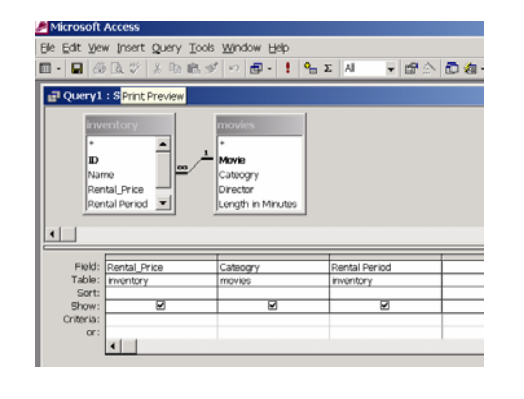

18/09/2007

#### COMPSCI 111/111G - Lecture 20

5

18/09/2007

COMPSCI 111/111G - Lecture 20

6

# **Types of Queries in Access**

### **Select Query**

Does not change the data. Is a view of data already contained in database

### **Update Query**

• Allows us to update tables. Modifies data permanently in database.

### Make Table Query

• Makes a new table and fills it with the selected data. Adds new table permanently to database

### **Append Query**

• Adds records to an already created table. Adds data permanently to database.

### **Delete Query**

• Removes data from the database

## **Select Queries in Design View**

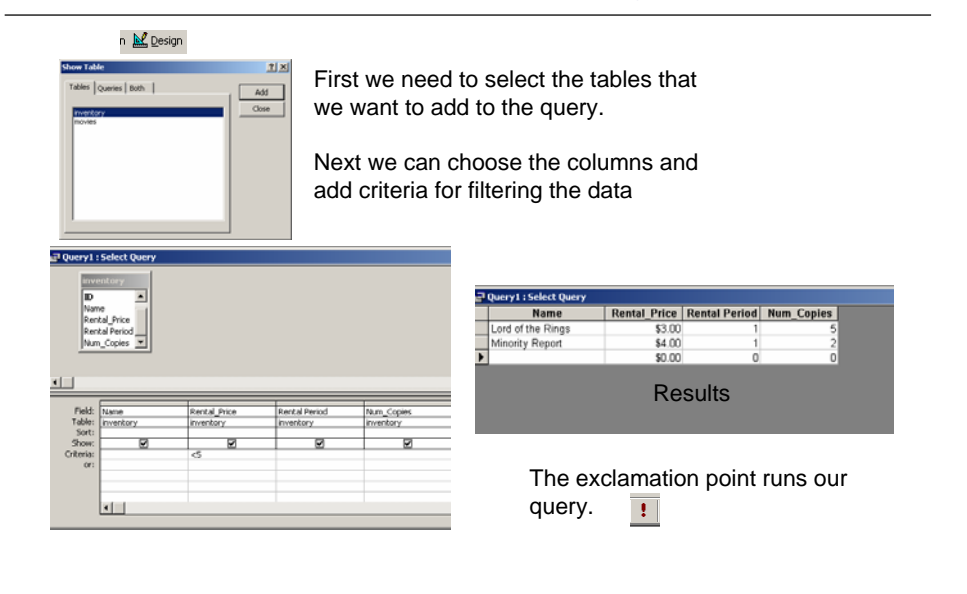

## **Adding Calculated Fields**

<u>? ×</u>

ОК

Cancel

Help

-

-Undo

Member

6.3

4.5

5.4

3.6

5.4

COMPSCI 111/111G - Lecture 20

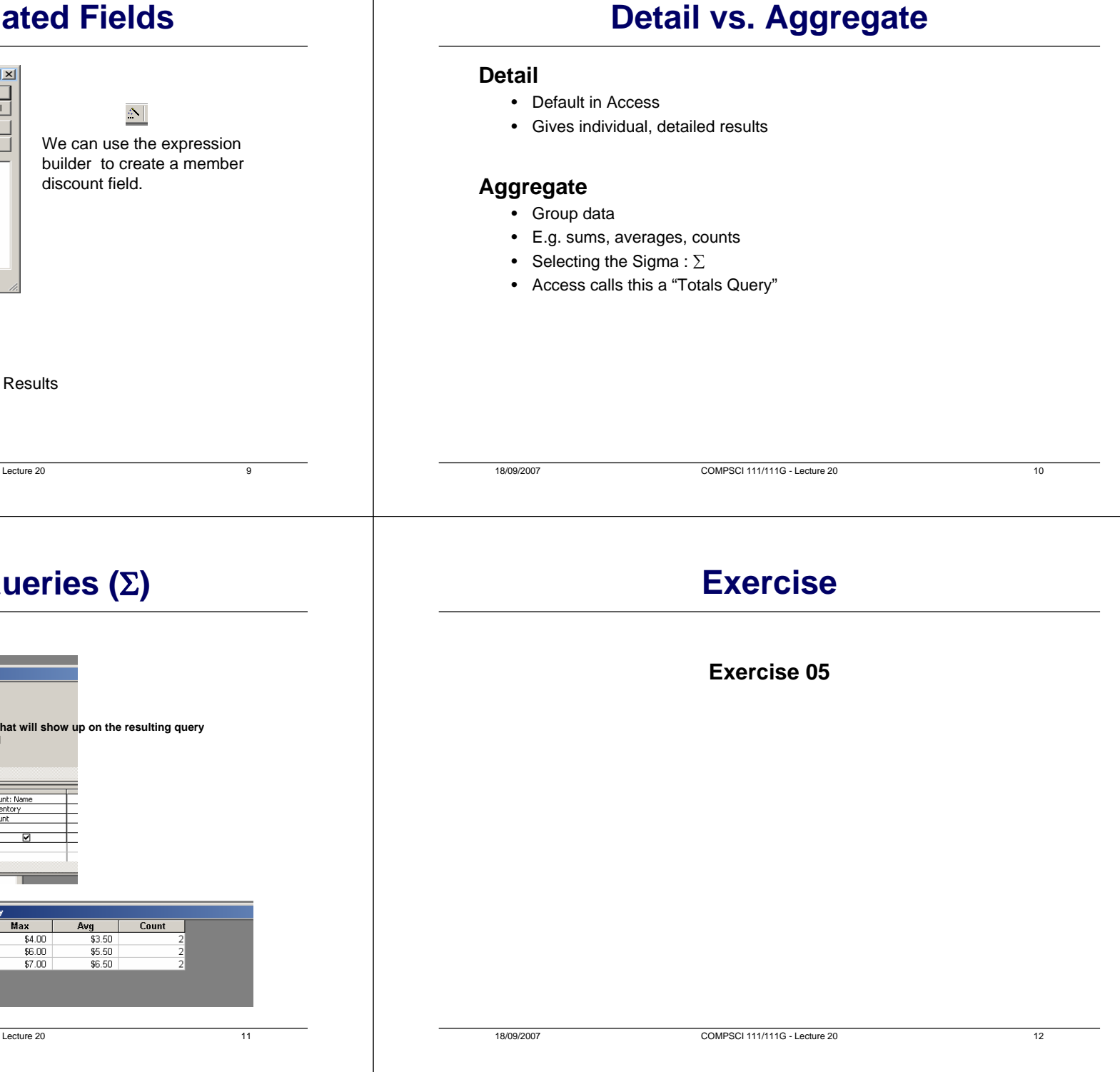

## Aggregate Queries ( $\Sigma$ )

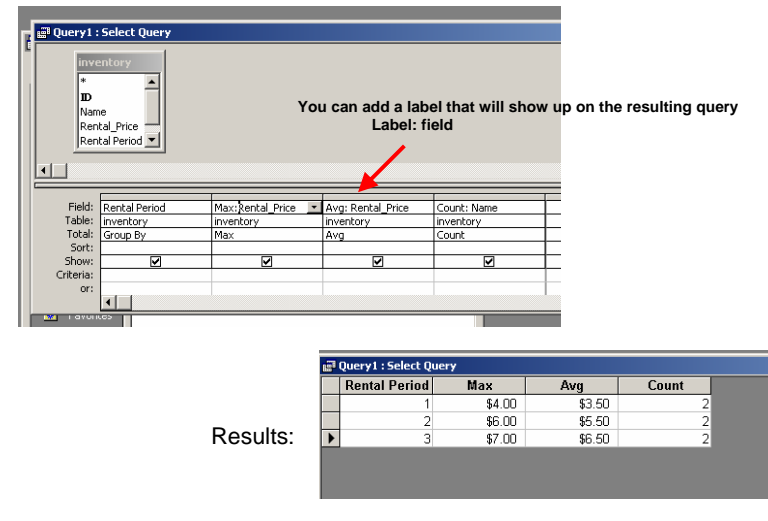

COMPSCI 111/111G - Lecture 20

18/09/2007

Expression Builder

Query1
Calles
Queries

🔁 Forms

💽 Reports E Functions

Constants Dperators

18/09/2007

Member: [inventory]![Rental\_Price]\*0.9

Overv1 : Select Over Name

Lord of the Rings

Lord of the Rings Monsters, Inc.

Blade II Minority Report

Minority Report

Rental Price

\$3.00

\$7.00

\$5.00

\$6.00

\$4.00

\$6.00

\$0.00

+ - / \* & = > < <> And Or Not Like ( ) Paste

## SQL

#### SQL – Structured Query Language

- (pronounced "sequel")
- Developed by IBM in the 1970s
- Standard language used for databases

### Access QBE generates SQL

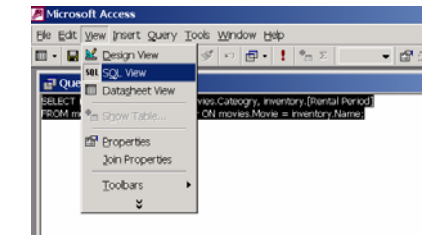

#### **SELECT statement:**

- Selects rows from a table.
- We can specify which table and which fields we want to select.
- We can also group or sort the data and do some calculations.

#### **General syntax**

SELECT [comma separated field list] FROM tableName;

#### **Case sensitivity**

18/09/2007

- SQL is case insensitive.
- · It only matters when comparing values in a textual field of the database

## **Examples**

COMPSCI 111/111G - Lecture 20

#### Select all

18/09/2007

• SELECT \* FROM TableName;

#### Selecting three fields

• SELECT field1, field2, field3 FROM TableName;

#### Sorting

• SELECT field1, field2 FROM TableName ORDER BY field2;

### **More Examples**

COMPSCI 111/111G - Lecture 20

### Constraining

- Numeric fields do not need quotations
- Text fields use a single quote
- SELECT field1, field2, field3 FROM TableName WHERE field1>3;
- SELECT field1, field2, field3 FROM TableName WHERE field2='Myra';

#### Aggregate query

• SELECT field1 FROM TableName GROUP BY field1;

13

14

## **Using SQL in Access**

| Movie             | Category | Director           | Length in Minutes |                           |
|-------------------|----------|--------------------|-------------------|---------------------------|
| Blade II          | ACTION   | Guillermo del Toro | 116               |                           |
| Lord of the Rings | FANTASY  | Peter Jackson      | 178               | This table is called movi |
| Minority Report   | ACTION   | Steven Spielberg   | 145               |                           |
| Monsters, Inc.    | COMEDY   | Peter Docter       | 92                |                           |
| The Graduate      | COMEDY   | Mike Nichols       | 105               |                           |

SELECT movie, category from movies where category='ACTION';

| movie           | category |
|-----------------|----------|
| Blade II        | ACTION   |
| Minority Report | ACTION   |

SELECT movie, category from movies where [Length in Minutes]<110;

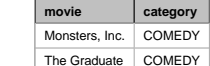

te COMEDY te COMEDY te COMEDY

18/09/2007

COMPSCI 111/111G - Lecture 20

## Exercise

#### Exercise 06, 07

## **SQL in Access**

#### Adding a table name

- Used as a qualifier when we have multiple tables
- Avoids confusion

#### Format

• tableName . tableField

#### Example

SELECT movies.movie,movies.category from movies
 WHERE movies.category = 'ACTION';

|            | movies : Table     Movie Category Director Length in Min                                     |
|------------|----------------------------------------------------------------------------------------------|
|            | 로 Query 1 : Select Query<br>SELECT movie, category From movies<br>WHERE category = 'ACTION'; |
| 18/09/2007 | COMPSCI 111/111G - Lecture 20                                                                |

## **Creating Reports using Access**

#### **Report Wizard**

- Create reports from data in our database.
- Fastest way to create a report.

### From there we can modify the results in design view.

| ort Wizard                                                                  |                                                                                               | Report Wizard                                                                                                    |                                                                                        |
|-----------------------------------------------------------------------------|-----------------------------------------------------------------------------------------------|----------------------------------------------------------------------------------------------------|----------------------------------------------------------------------------------------|
|                                                                             | Which fields do you want on your report?<br>You can choose from more than one table or query. |                                                                                                    | Which fields do you want on your report?<br>You can choose from more than one table or |
| ables/Queries                                                               |                                                                                               | Tables/Queries                                                                                                    |                                                                                        |
| able: reserves                                                              | Ĩ                                                                                             | Table: reserves                                                                                                    |                                                                                        |
| valable Fields:                                                             | Selected Fields:                                                                              | Available Fields:                                                                                                    | Selected Fields:                                                                       |
| serve<br>ountry<br>ze_Km2<br>ze_Acres<br>ear_Designated<br>mphibians<br>rds |                                                                                               | 10 In International International Internatio | Reserve     Country     Sze Lan                                                        |
|                                                                             | ancel < Book Next > Binish                                                                    | Can                                                                                                    | cel <back next=""></back>                                                              |

17

18

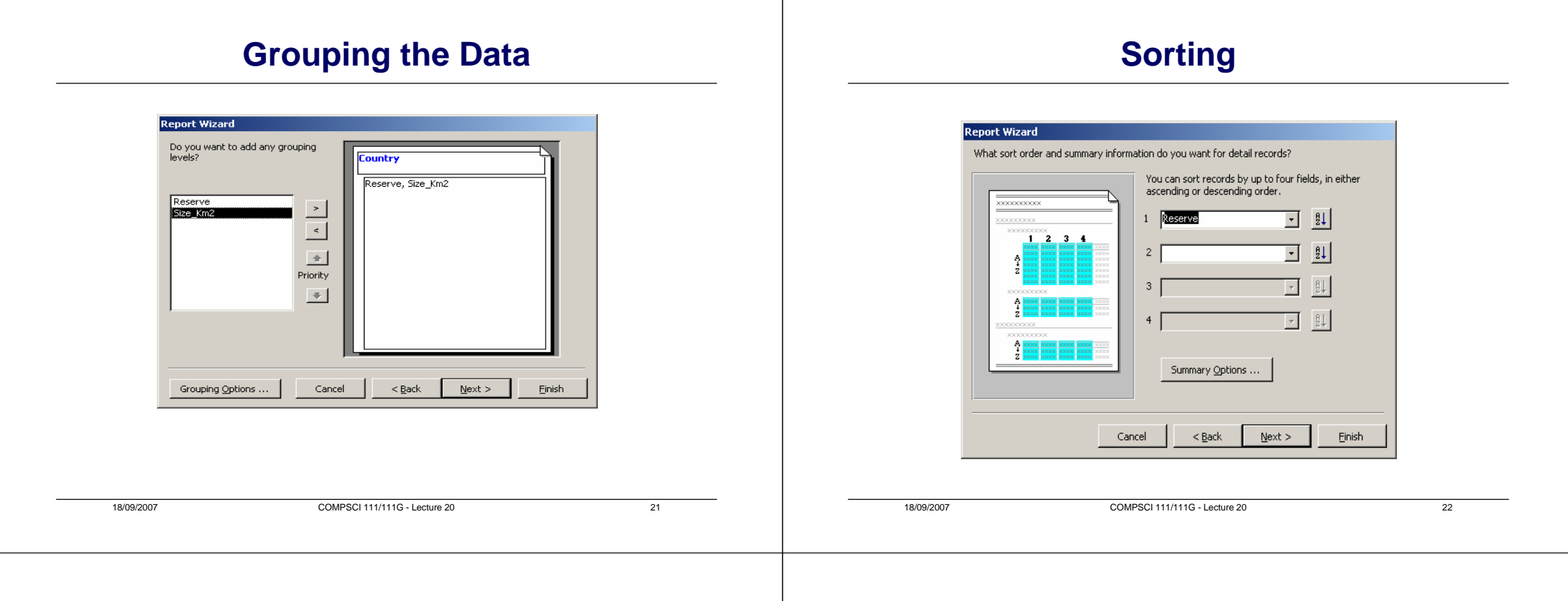

## Report

#### reserves

| Country   | Reserve                                   | Size_Km2 |
|-----------|-------------------------------------------|----------|
| Australia |                                           |          |
|           | Booderee National Park                    | 0        |
|           | Bookmark Biosphere Reserve                | 6033.42  |
|           | Christmas Island National Park            | 85       |
|           | Coorong National Park                     | 4318.4   |
|           | Croajingolong                             | 1010     |
|           | Currawin ya Lakes National Park           | 0        |
|           | Fitzgerald River National Park            | 2427.27  |
|           | Flinders Chase National Park              | 738.41   |
|           | Girraween National Park                   | 117      |
|           | Grampians National Park                   | 1672     |
|           | Hattah-Kulkyne NP and Murray-Kulkyne Park | 495      |

### **Modifying the Report**

### We can use Design Mode to modify the reports layout:

| E   | reserves : Report |
|-----|-------------------|
|     |                   |
|     | ✓ Report Header   |
|     | List of Reserves  |
| 11  | ✓ Page Header     |
| E   | Country           |
| ll. | Country Header    |
| :   | Country           |
|     | ✓ Detail          |
| F   | Reperve           |
|     | ✓ Page Footer     |
| F   | Now               |
| Ŀ   |                   |
| F   |                   |

# **Modified Report**

### List of Reserves

| Country   | Reserve                        | Size in Kilometres |
|-----------|--------------------------------|--------------------|
| Australia |                                |                    |
|           | Booderee National Park         | (                  |
|           | Bookmark Biosphere Reserve     | 6033.42            |
|           | Christmas Island National Park | 85                 |
|           | Coorong National Park          | 4318.4             |
|           | Croajingolong                  | 1010               |
|           | Currawinya Lakes National Park | (                  |
|           | Fitzgerald River National Park | 2427.27            |

18/09/2007

COMPSCI 111/111G - Lecture 20

25